## **PICKit 3 General Programming instructions:**

1. PICKit 3 programmer software installation for use with the PICKit 3 hardware programmer.

1.1. Install the latest programmer software from the enclosed 'PICKit3\_programmer.zip' archive.

1.2. Connect the hardware PICKit 3 programmer to your PC and start the software: double click "PICkit3.exe" <u>Do not connect</u> the programming cable to a pcb yet.

| PIC18F_K_(  | configurati     | Program    | mmer I  | ools Vi  | ew Hel     | p       |                           |                           |             |
|-------------|-----------------|------------|---------|----------|------------|---------|---------------------------|---------------------------|-------------|
| Device:     | No Dev          | rice Found |         | Config   | uration: 0 | 000     |                           |                           |             |
| User IDs:   | FF FF FI        | FF         |         |          |            |         |                           |                           |             |
| Charles     | 0000            |            |         |          |            |         |                           |                           |             |
| Checksum:   | 0000            |            |         | USCC.    | AL:        |         | вапосар:                  |                           |             |
| PICkit 3 co | nnecteo         | 1. ID = B  | UR1210  | 95494    |            | ~       | Mic                       | ROCI                      | HIF         |
| Read        | Write           | Verify     | Eras    | e Bla    | ank Check  |         | D PICkit 3<br>On<br>/MCLR | 3,3                       |             |
| Program M   | emory<br>Hex Or | lv 🔻       | Source: | None (Er | notv/Erase | 4)      |                           |                           |             |
| 000         | 1111            | नवन        | FFFF    |          | नवन        | नत्रत्र | नवन्त                     | FFFF                      |             |
| 010         | FFFF            | 7777       | FFFF    | 7777     | FFFF       | FFFF    | 7777                      | FFFF                      |             |
| 020         | FFFF            | FFFF       | FFFF    | FFFF     | FFFF       | FFFF    | FFFF                      | FFFF                      |             |
| 030         | FFFF            | FFFF       | FFFF    | FFFF     | FFFF       | FFFF    | FFFF                      | FFFF                      |             |
| 040         | FFFF            | FFFF       | FFFF    | FFFF     | FFFF       | FFFF    | FFFF                      | FFFF                      |             |
| 050         | FFFF            | FFFF       | FFFF    | FFFF     | FFFF       | FFFF    | FFFF                      | FFFF                      |             |
| 060         | FFFF            | FFFF       | FFFF    | FFFF     | FFFF       | FFFF    | FFFF                      | FFFF                      |             |
| 070         | FFFF            | FFFF       | FFFF    | FFFF     | FFFF       | FFFF    | FFFF                      | FFFF                      |             |
| 080         | FFFF            | FFFF       | FFFF    | FFFF     | FFFF       | FFFF    | FFFF                      | FFFF                      |             |
| 090         | FFFF            | FFFF       | FFFF    | FFFF     | FFFF       | FFFF    | FFFF                      | FFFF                      |             |
| 0A0         | FFFF            | FFFF       | FFFF    | FFFF     | FFFF       | FFFF    | FFFF                      | FFFF                      |             |
| 0B0         | FFFF            | FFFF       | FFFF    | FFFF     | FFFF       | FFFF    | FFFF                      | FFFF                      | -           |
| EEPROM I    | Data<br>Hex On  | ly 🔻       |         |          |            |         | Au<br>+ '                 | to Import F<br>Write Devi | -lex<br>ice |
|             |                 |            |         |          |            |         | R                         | ad Device<br>port Hex F   | a +<br>File |

1.2.1. Tested compatibility OS:

- \* Windows XP SP, 32-bit with .NET 4.0 installed.
- \* Windows Vista, 32-bit with .NET 4.0 installed.
- \* Windows 7, 64-bit.

1.3. PICKit 3 Software Settings:

1.3.1. Goto "Programmer" and leave the 'Manual Device Select' Unchecked.

| figuratior<br>No Devic<br>F FF FF | Re<br>Wr<br>Ve                                                                                                    | ad Devic<br>ite Devic                                                                     | e                                                                                                    | Ctrl+                                                                                                    | R                                                                                                    |                                                                                                    |                                                                                                    |                                                                                                    |
|-----------------------------------|----------------------------------------------------------------------------------------------------|-------------------------------------------------------------------------------------------|----------------------------------------------------------------------------------------------------|----------------------------------------------------------------------------------------------------|----------------------------------------------------------------------------------------------------|----------------------------------------------------------------------------------------------------|----------------------------------------------------------------------------------------------------|----------------------------------------------------------------------------------------------------|
| No Devic<br>F FF FF               | Wr<br>Ve                                                                                                    | ite Devic                                                                                 | e                                                                                                    |                                                                                                    |                                                                                                    |                                                                                                    |                                                                                                    |                                                                                                    |
| F FF FF                           | Ve                                                                                                    |                                                                                           |                                                                                                    | Ctrl+                                                                                                    | w I                                                                                                    |                                                                                                    |                                                                                                    |                                                                                                    |
|                                   |                                                                                                    | rify                                                                                      |                                                                                                    | Ctrl+                                                                                                    | γ                                                                                                    |                                                                                                    |                                                                                                    |                                                                                                    |
| 000                               | Era<br>Bla                                                                                                    | ise<br>ink Chec                                                                           | k                                                                                                    |                                                                                                    |                                                                                                    | BandGap                                                                                                    |                                                                                                    |                                                                                                    |
| ected.                            | Ve<br>Cle                                                                                                    | rify on W<br>ar Mem                                                                       | /rite<br>ory Buffer                                                                                                    | s on Erase                                                                                                    | 2                                                                                                    | VDD PICkit 3                                                                                                    | CROCI                                                                                                    | -11F                                                                                                    |
| Vrite                             | Ale                                                                                                    | ert Sound<br>ite op Pl                                                                    | e in Reset<br>ls<br>Chit Rutto                                                                                                    |                                                                                                    |                                                                                                    | On<br>/MCLR                                                                                                    | 3,3                                                                                                    | •                                                                                                    |
| ory                               | vvi                                                                                                    | ite on Pr                                                                                 |                                                                                                    | 1                                                                                                    |                                                                                                    |                                                                                                    |                                                                                                    |                                                                                                    |
| Hex Uniy                          | Ma                                                                                                    | inual Dei                                                                                 | /ice Selec                                                                                                    | t                                                                                                    |                                                                                                    |                                                                                                    |                                                                                                    |                                                                                                    |
| FFF                               | Pro                                                                                                    | gramm                                                                                     | er-To-Go.                                                                                                    |                                                                                                    |                                                                                                    | F FFFF                                                                                                    | FFFF                                                                                                    | 1                                                                                                    |
| FFF F                             | FFF                                                                                                    | FFFF                                                                                      | FFFF                                                                                                    | FFFF                                                                                                    | FFF                                                                                                    | F FFFF                                                                                                    | FFFF                                                                                                    |                                                                                                    |
| FFF F                             | FFFF                                                                                                    | FFFF                                                                                      | FFFF                                                                                                    | FFFF                                                                                                    | FFF                                                                                                    | F FFFF                                                                                                    | FFFF                                                                                                    |                                                                                                    |
| FFF F                             | FFFF                                                                                                    | FFFF                                                                                      | FFFF                                                                                                    | FFFF                                                                                                    | FFF                                                                                                    | F FFFF                                                                                                    | FFFF                                                                                                    |                                                                                                    |
| FFF F                             | FFFF                                                                                                    | FFFF                                                                                      | FFFF                                                                                                    | FFFF                                                                                                    | FFF                                                                                                    | F FFFF                                                                                                    | FFFF                                                                                                    |                                                                                                    |
| FFF F                             | FFFF                                                                                                    | FFFF                                                                                      | F.F.F.F.                                                                                                    | FFFF                                                                                                    | FFF                                                                                                    | F FFFF                                                                                                    | FFFF                                                                                                    |                                                                                                    |
| FFF F                             | FFFF                                                                                                    | FFFF                                                                                      | FFFF                                                                                                    | FFFF                                                                                                    | FFF                                                                                                    | F FFFF                                                                                                    | FFFF                                                                                                    |                                                                                                    |
|                                   |                                                                                                    | FFFF                                                                                      | FFFF                                                                                                    | rrrr                                                                                                    | FFF                                                                                                    | r rrrr                                                                                                    | FFFF                                                                                                    |                                                                                                    |
|                                   | 222<br>7777                                                                                                    | FFFF                                                                                      | FFFF                                                                                                    | FFFF                                                                                                    | FFF                                                                                                    | r rrrr                                                                                                    | FFFF                                                                                                    |                                                                                                    |
| TTT T                             | TTTT                                                                                                    | FFFF                                                                                      | FFFF                                                                                                    | FFFF                                                                                                    | L L L<br>FFF                                                                                                    |                                                                                                    | FFFF                                                                                                    |                                                                                                    |
| FFF F                             | FFFF                                                                                                    | FFFF                                                                                      | FFFF                                                                                                    | FFFF                                                                                                    | FFF                                                                                                    | F FFFF                                                                                                    | FFFF                                                                                                    |                                                                                                    |
|                                   | Arte<br>Arte<br>Arter<br>Arter<br>Arter<br>Arter<br>Arter<br>Arter<br>Arter<br>Arter<br>Arter<br>Arter<br>Arter<br>Arter<br>Arter<br>Arter<br>Arter<br>Arter<br>Arter<br>Arter | Bla<br>ected. ✓ Ve<br>✓ Cla<br>Ho<br>Ala<br>Ala<br>Ala<br>Ala<br>Ala<br>Ala<br>Ala<br>Ala | Blank Chec<br>ected<br>Clear Mem<br>Hold Devic<br>Alert Sound<br>Ory<br>Manual Devic<br>Alert Sound<br>Write on PI<br>Hex Only<br>Manual Devic<br>Programme<br>FFF<br>FFF<br>FFF<br>FFF<br>FFF<br>FFF<br>FFF | Blank Check Clear Memory Buffer Hold Device in Reset Alert Sounds Write on PICkit Butte Hold Device Selec FFF FFF FFF FFF FFF FFF FFF FFF FFF F | Blank Check  Clear Memory Buffers on Erast Hold Device in Reset Hold Device in Reset Alert Sounds  Write on PICkit Button  Hax Onh Manual Device Select  FFF FFF FFF FFF FFF FFF FFF FFF FFF | Blank Check  Clear Memory Buffers on Erase Hold Device in Reset Alert Sounds  Y Vrite on PICkit Button  Ak.Onb Manual Device Select  FFF FFF FFF FFF FFF FFF FFF FFF FFF | Blank Check  Clear Memory Buffers on Erase Hold Device in Reset Alert Sounds  Write on PICkit Button  Alert Sounds  Write on PICkit Button  Manual Device Select  FFF FFF FFF FFF FFF FFF FFF FFF FFF | Blank Check Clear Memory Buffers on Erase Hold Device in Reset Alert Sounds Write on PICkit Button Hex Only Manual Device Select FFF Programmer-To-Go F F FFF FFF FFF FFF FFF FFF FFF FFF |

1.3.2. Goto "Tools" and have the 'Fast Programming' checked.

| PICkit 3 Pro | ogrammer       | - BUR121   | 095494       |       |            |          |          |              |                                                        | X                                                        |
|--------------|----------------|------------|--------------|-------|------------|----------|----------|--------------|--------------------------------------------------------|----------------------------------------------------------|
| File Devic   | e Family       | Program    | nmer         | Tools | View       | Help     | )        |              |                                                        |                                                          |
| PIC18F_K_0   | Configuratio   | n          |              | En    | able Co    | de Pro   | tect     | Ctr          | I+P                                                    |                                                          |
| Device:      | No Dev         | ice Found  |              | En    | able Da    | ta Prot  | ect      | Ctr          | I+D                                                    |                                                          |
|              |                |            |              | 0     | SCCAL      |          |          |              |                                                        |                                                          |
| User IDs:    | ++ ++ ++       | • ++       |              | т.    | ract VD    | D Sour   | ~~       |              |                                                        |                                                          |
| Checksum:    | 0000           |            |              | 10    | inger vo   |          |          |              |                                                        |                                                          |
|              |                |            |              | Di    | splay U    | nimple   | mented C | onfig B      | its 🕨                                                  |                                                          |
| PICkit 3 co  | nnected        | I. ID = BI | JR12         | Us    | e VPP F    | irst Pro | gram Ent | ry           |                                                        | thip                                                     |
|              |                |            |              | Us    | e LVP P    | rogran   | n Entry  |              |                                                        |                                                          |
| P.           |                |            |              | ✓ Fa  | st Prog    | ammii    | ng       |              |                                                        |                                                          |
| Read         | Write          | Verify     | E            | U     | ART Too    | d        |          |              |                                                        | 3 🌲                                                      |
| Program M    | lemory         |            |              | Lo    | gic Too    | l        |          |              |                                                        |                                                          |
| ✓ Enabled    | Hex On         | ly 🔻       | Sourc        | CI    | neck Co    | mmun     | ication  |              |                                                        | -                                                        |
| 000          | FFFF           | FFFF       | FFFF         | Do    | ownload    | I PICkit | Operatin | g Syster     | m                                                      | -                                                        |
| 010          | FFFF           | FFFF       | FFFF         | Re    | wert to    |          | mode     |              |                                                        | 7                                                        |
| 020          | FFFF           | FFFF       | FFFE         |       |            |          | moue     |              |                                                        | 1                                                        |
| 030          | FFFF           | FFFF       | FFFF         | FFF   | FF         | FFF      | FFFF     | FFFF         | FFF                                                    | F                                                        |
| 040          | FFFF           | FFFF       | FFFF         | FFF   | FF         | FFF      | FFFF     | FFFF         | FFF                                                    | F                                                        |
| 050          | FFFF           | FFFF       | FFFF         | FFF   |            | FFF      | FFFF     | FFFF         | FFF                                                    | r<br>F                                                   |
| 070          | FFFF           | FFFF       | TTTT<br>TTTT |       | 1 1<br>7 7 |          | TTTT     | TTTT<br>TTTT |                                                        | 2<br>F                                                   |
| 080          | TTTT           | TTTT       | 7777         | 777   | <br>न न    | ननन      | 7777     | नननन         | <br>                                                   | F                                                        |
| 090          | FFFF           | FFFF       | FFFF         | FFF   | FF         | FFF      | FFFF     | FFFF         | FFF                                                    | F                                                        |
| 0A0          | FFFF           | FFFF       | FFFF         | FFF   | F F        | FFF      | FFFF     | FFFF         | FFF                                                    | F                                                        |
| 080          | FFFF           | FFFF       | FFFF         | FFF   | F F        | FFF      | FFFF     | FFFF         | FFF                                                    | F 🔻                                                      |
| EEPROM I     | Data<br>Hex On | y v        |              |       |            |          |          |              | Auto Impo<br>+ Write D<br>Read De<br>Export He<br>PICK | it Hex<br>evice<br>vice +<br>ex File<br>t <sup>™</sup> 3 |

1.3.3. Goto "Tools" and have the 'Target VDD Source  $\rightarrow$  Auto-Detect' checked.

| 🍟 PICkit 3 Pro | grammer        | - BUR1210  | 095494 |       |           |          |                |                       |                                          | X                                                        |
|----------------|----------------|------------|--------|-------|-----------|----------|----------------|-----------------------|------------------------------------------|----------------------------------------------------------|
| File Devic     | e Family       | Program    | nmer   | Tools | View      | Help     | D              |                       |                                          | _                                                        |
| PIC18F_K_(     | Configuratio   | n          |        | Er    | able Co   | de Pro   | tect           | Ctrl+                 | 0                                        |                                                          |
| Device:        | No Dev         | ice Found  |        | Er    | able Dat  | ta Prot  | ect            | Ctrl+[                | )                                        |                                                          |
| User IDec      |                |            |        | 0     | SCCAL     |          |                |                       | Þ                                        |                                                          |
| User IDs:      |                | to Detect  |        | Ta    | raet VD   | D Sour   | re             |                       | •                                        |                                                          |
| Checksum:      | Y AL           | DIGU:      |        | Di    | nger (D   | imala    | ee<br>monted ( | onfin Dite            |                                          |                                                          |
|                | Fo             | rce PICkit |        |       | spiay or  | imple    | mented C       | oning bits            | ,                                        |                                                          |
| PICkit 3 co    | Fo             | rce Target |        | 0     | e VPP F   | irst Pro | ogram Ent      | iry                   |                                          | thip                                                     |
|                |                |            |        | U:    | e LVP P   | rogran   | n Entry        |                       |                                          |                                                          |
| <u></u>        |                |            |        | ✓ Fa  | st Progr  | ammii    | ng             |                       |                                          |                                                          |
| Read           | Write          | Verify     | E      | U     | ART Too   | I        |                |                       |                                          | 3 🚊                                                      |
| Program M      | emory          |            |        | Lo    | gic Too   | I        |                |                       |                                          |                                                          |
| ✓ Enabled      | Hex On         | ly 🔻       | Sourc  | CI    | neck Cor  | mmun     | ication        |                       |                                          |                                                          |
| 000            | FFFF           | FFFF       | FFFF   | D     | wnload    | PICkit   | t Operatin     | a System              |                                          | · •                                                      |
| 010            | FFFF           | FFFF       | FFFF   | Re    | vert to I |          | 2 mode         |                       |                                          | 7                                                        |
| 020            | FFFF           | FFFF       | FFFF   | T.    | vention   |          | moue           |                       |                                          | 8                                                        |
| 030            | FFFF           | FFFF       | FFFF   | FFF   | F FI      | FFF      | FFFF           | FFFF                  | FFF                                      | F                                                        |
| 040            | FFFF           | FFFF       | FFFF   | FFF   | F FI      | FFF      | FFFF           | FFFF                  | FFF                                      | F                                                        |
| 050            | FFFF           | FFFF       | FFFF   | FFF   | F FI      | FFF      | FFFF           | FFFF                  | FFF                                      | F                                                        |
| 060            | FFFF           | FFFF       | FFFF   | FFF   | F FI      | FFF      | FFFF           | FFFF                  | FFF                                      | F                                                        |
| 070            | FFFF           | FFFF       | FFFF   | FFF   | F FI      | FFF      | FFFF           | FFFF                  | FFF                                      | F                                                        |
| 080            | FFFF           | FFFF       | FFFF   | FFF   | F FI      | FFF      | FFFF           | FFFF                  | FFF                                      | F                                                        |
| 090            | FFFF           | FFFF       | FFFF   | FFF   | F FI      | FFF      | FFFF           | FFFF                  | FFF                                      | F                                                        |
| 0A0            | FFFF           | FFFF       | FFFF   | FFF   | F FI      | FFF      | FFFF           | FFFF                  | FFF                                      | F                                                        |
| 0B0            | FFFF           | FFFF       | FFFF   | ' FFF | F Fl      | FFF      | FFFF           | FFFF                  | FFF                                      | F 🔻                                                      |
| EEPROM I       | Data<br>Hex On | ly –       |        |       |           |          |                | Au<br>+ 1<br>Re<br>Ex | to Impo<br>Write D<br>ead Der<br>port He | rt Hex<br>evice<br>vice +<br>ex File<br>t <sup>™</sup> 3 |

## 2.0. PIC chip firmware Programming (uploading the hex to your pcb.)

2.1. Connect the programming cable to your pcb. Try without powering the pcb first.

2.2. Click 'Device Family' and choose the PIC family type.

- For the PIC18F25K20  $\rightarrow$  select 'PIC18F\_K\_'
- For the dsPIC33FJ256GP506  $\rightarrow$  select 'dsPIC33'
- For the PIC18F2520  $\rightarrow$  select 'PIC18F'

The chip should be detected now:

|                                           | ice Family                             | Program                     | nmer T                               | ools Vi                              | ew Hel                               | p                                    |                                      |                                      |
|-------------------------------------------|----------------------------------------|-----------------------------|--------------------------------------|--------------------------------------|--------------------------------------|--------------------------------------|--------------------------------------|--------------------------------------|
| dsPIC33C                                  | onfiguration                           |                             |                                      |                                      |                                      | F                                    |                                      |                                      |
| Device:                                   | dsPIC3                                 | 3FJ256GP5                   | 06                                   | Config                               | uration: 0                           | 0CF 00C                              | F 0007                               | 00A7                                 |
| User IDs:                                 | FF FF FI                               | F FF                        |                                      |                                      | 0                                    | 0C7 00D                              | F 00E7                               | 00C3                                 |
| Checksum                                  | : 039C                                 |                             |                                      | OSCC/                                | AL:                                  |                                      | BandGap:                             |                                      |
| dsPIC33                                   | device fo                              | und.                        |                                      |                                      |                                      | 5                                    | Mic                                  | ROCHI                                |
|                                           |                                        |                             |                                      |                                      |                                      | VD                                   | D PICkit 3                           |                                      |
| Read                                      | Write                                  | Verify                      | Eras                                 | e Bla                                | ank Check                            |                                      | ] On<br>] /MCLR                      | 3,3                                  |
| -                                         |                                        | , <u> </u>                  |                                      |                                      |                                      |                                      | ,                                    |                                      |
| Program                                   | Memory                                 |                             | _                                    |                                      |                                      |                                      |                                      |                                      |
| ✓ Enable                                  | Hex Or                                 | ily 🔻                       | Source:                              | None (En                             | npty/Erase                           | d)                                   |                                      |                                      |
| 00000                                     | FFFFFF                                 | FFFFFF                      | FFFFFF                               | FFFFFF                               | FFFFFF                               | FFFFFF                               | FFFFFF                               | FFFFFF 4                             |
| 00010                                     | FFFFFF                                 | FFFFFF                      | FFFFFF                               | FFFFFF                               | FFFFFF                               | FFFFFF                               | FFFFFF                               | FFFFFF                               |
| 00020                                     | FFFFFF                                 | FFFFFF                      | FFFFFF                               | FFFFFF                               | FFFFFF                               | FFFFFF                               | FFFFFF                               | FFFFFF                               |
| 00030                                     | FFFFFF                                 | FFFFFF                      | FFFFFF                               | FFFFFF                               | FFFFFF                               | FFFFFF                               | FFFFFF                               | FFFFFF                               |
| 00040                                     | FFFFFF                                 | FFFFFF                      | FFFFFF                               | FFFFFF                               | FFFFFF                               | FFFFFF                               | FFFFFF                               | FFFFFF                               |
| 00050                                     | FFFFFF                                 | FFFFFF                      | FFFFFF                               | FFFFFF                               | FFFFFF                               | FFFFFF                               | FFFFFF                               | FFFFFF                               |
| 20000                                     | FFFFFF                                 | FFFFFF                      | FFFFFF                               | FFFFFF                               | FFFFFF                               | FFFFFF                               | FFFFFF                               | FFFFFF                               |
| 00060                                     |                                        |                             |                                      |                                      |                                      |                                      |                                      |                                      |
| 00060                                     | FFFFFF                                 | FFFFFF                      | FFFFFF                               | FFFFFF                               | FFFFFF                               | FFFFFF                               | FFFFFF                               | FFFFFF                               |
| 00060<br>00070<br>00080                   | FFFFFF                                 | FFFFFF<br>FFFFFF            | FFFFFF                               | FFFFFF<br>FFFFFF                     | FFFFFF                               | FFFFFF<br>FFFFFF                     | FFFFFF<br>FFFFFF                     | FFFFFF<br>FFFFFF                     |
| 00060<br>00070<br>00080<br>00090          | FFFFFF<br>FFFFFF<br>FFFFFF             | FFFFFF<br>FFFFFF<br>FFFFFF  | FFFFFF<br>FFFFFFF<br>FFFFFFF         | FFFFFF<br>FFFFFF<br>FFFFFF           | FFFFFF<br>FFFFFFF<br>FFFFFFF         | FFFFFF<br>FFFFFF<br>FFFFFF           | FFFFFF<br>FFFFFFF<br>FFFFFFF         | FFFFFF<br>FFFFFF<br>FFFFFF           |
| 00060<br>00070<br>00080<br>00090<br>00040 | FFFFFF<br>FFFFFF<br>FFFFFFF<br>FFFFFFF | FFFFFF<br>FFFFFF<br>FFFFFFF | FFFFFF<br>FFFFFF<br>FFFFFF<br>FFFFFF | FFFFFF<br>FFFFFF<br>FFFFFF<br>FFFFFF | FFFFFF<br>FFFFFF<br>FFFFFF<br>FFFFFF | FFFFFF<br>FFFFFF<br>FFFFFF<br>FFFFFF | FFFFFF<br>FFFFFF<br>FFFFFF<br>FFFFFF | FFFFFF<br>FFFFFF<br>FFFFFF<br>FFFFFF |

2.3. Open the hex file: click 'File' and 'Import hex' and select the hex file needed.

2.4. Choose 'Write' to upload to hex file to your pcb; will take around 4...30 seconds.

2.5. You should get the confirmation of correct programming. Done!

| J256GP506<br>F                                                                                     | <u>Configurat</u>                                                                                                    | ion: 00CF 00                                                                                                    | CF 0007                                                                                                    | 0083                                                                                                    |
|----------------------------------------------------------------------------------------------------|----------------------------------------------------------------------------------------------------|----------------------------------------------------------------------------------------------------|----------------------------------------------------------------------------------------------------|----------------------------------------------------------------------------------------------------|
| F                                                                                                  |                                                                                                    | 0000 00                                                                                                    |                                                                                                    |                                                                                                    |
|                                                                                                    |                                                                                                    | 0006 00                                                                                                    | 4F 00E7                                                                                                    | 00C2                                                                                                    |
|                                                                                                    | OSCCAL:                                                                                                    |                                                                                                    | BandGap:                                                                                                    |                                                                                                    |
| ssful.                                                                                             |                                                                                                    |                                                                                                    | Mic                                                                                                    | ROCHIF                                                                                                    |
| Verify Eras                                                                                        | e Blank                                                                                                    | Check                                                                                                    | DD PICkit 3<br>On<br>/MCLR                                                                                                    | 3,3 🛓                                                                                                    |
| Source:                                                                                            | D:\ools\PIC                                                                                                    | Ckit 3 Scripting\5                                                                                                    | 95_v043.hex                                                                                                    |                                                                                                    |
| 00001 FFFFFF                                                                                       | OOCODA OO                                                                                                    | OCODA OOCODA                                                                                                    | A OOCODA                                                                                                    | 00C0DA 🔺                                                                                                    |
| OCODA OOCODA                                                                                       | OOCODA OO                                                                                                    | OCODA OOCODA                                                                                                    | A OOCODA                                                                                                    | OOCODA 📃                                                                                                    |
| OCODA OOCODA                                                                                       | OOCODA OO                                                                                                    | 0C0DA 00C184                                                                                                    | 00CODA                                                                                                    | OOCODA                                                                                                    |
| OCODA OOCODA                                                                                       | OOCODA OO                                                                                                    | OCODA OOCODA                                                                                                    | A OOCODA                                                                                                    | OOCODA                                                                                                    |
| OCODA OOCODA                                                                                       | OOCODA OO                                                                                                    | OCODA OOCODA                                                                                                    | 000000                                                                                                    | 000166                                                                                                    |
|                                                                                                    |                                                                                                    |                                                                                                    | 1 OOCODA                                                                                                    | 000100                                                                                                    |
| OCODA OOCODA                                                                                       | 00C0DA 00                                                                                                    | OCODA OOCODA                                                                                                    | A OOCODA                                                                                                    | OOCODA                                                                                                    |
| OCODA OOCODA                                                                                       | 00CODA 00                                                                                                    | OCODA OOCODA<br>OCODA OOCODA                                                                                                    | A OOCODA<br>A OOCODA                                                                                                    | 00C0DA<br>00C0DA                                                                                                    |
| 0CODA 00CODA<br>0CODA 00CODA<br>0CODA 00CODA                                                       | 00C0DA 00<br>00C0DA 00<br>00C0DA 00                                                                                                    | OCODA OOCODA<br>OCODA OOCODA<br>OCODA OOCODA                                                                                                    | A OOCODA<br>A OOCODA<br>A OOCODA                                                                                                    | 00C0DA<br>00C0DA<br>00C0DA                                                                                                    |
| 00C0DA 00C0DA<br>00C0DA 00C0DA<br>00C0DA 00C0DA<br>0C0DA 00C0DA                                    | 00C0DA 00<br>00C0DA 00<br>00C0DA 00<br>00C0DA 00                                                                                                    | OCODA OOCODA<br>OCODA OOCODA<br>DCODA OOCODA<br>DCODA OOCODA                                                                                              | A OOCODA<br>A OOCODA<br>A OOCODA<br>A OOCODA<br>A OOCODA                                                                                                    | 00C0DA<br>00C0DA<br>00C0DA<br>00C0DA                                                                                                    |
| 00C0DA 00C0DA<br>00C0DA 00C0DA<br>00C0DA 00C0DA<br>00C0DA 00C0DA<br>00C0DA 00C0DA                  | 00C0DA 00<br>00C0DA 00<br>00C0DA 00<br>00C0DA 00<br>00C0DA 00                                                                                                    | 0C0DA 00C0DA<br>0C0DA 00C0DA<br>0C0DA 00C0DA<br>0C0DA 00C0DA<br>0C0DA 00C0DA                                                                              | A 00C0DA<br>A 00C0DA<br>A 00C0DA<br>A 00C0DA<br>A 00C0DA<br>A 00C0DA                                                                                                    | 00C0DA<br>00C0DA<br>00C0DA<br>00C0DA<br>00C0DA                                                                                                    |
| 00C0DA 00C0DA<br>00C0DA 00C0DA<br>00C0DA 00C0DA<br>00C0DA 00C0DA<br>00C0DA 00C0DA<br>00C0DA 00C0DA | 00C0DA 00<br>00C0DA 00<br>00C0DA 00<br>00C0DA 00<br>00C0DA 00<br>00C0DA 00                                                                                                    | 0C0DA 00C0DA<br>0C0DA 00C0DA<br>0C0DA 00C0DA<br>0C0DA 00C0DA<br>0C0DA 00C0DA<br>0C0DA 00C0DA                                                              | A 00C0DA<br>A 00C0DA<br>A 00C0DA<br>A 00C0DA<br>A 00C0DA<br>A 00C0DA<br>A 00C0DA                                                                                                    | 00C0DA<br>00C0DA<br>00C0DA<br>00C0DA<br>00C0DA<br>00C0DA                                                                                                    |
|                                                                                                    | Verify         Eras           •         Source:           00001         FFFFF           00C0DA         00C0DA           00C0DA         00C0DA           00C0DA         00C0DA           00C0DA         00C0DA | Venfy Erase Blank     Source: DAools/PK 00001 FFFFF 00C0DA 00 00C0DA 00C0DA 00C0DA 0 00C0DA 00C0DA 00C0DA 0 00C0DA 00C0DA 00C0DA 0 00C0DA 00C0DA 00C0DA 0 | vsstul.         v           verfy         Erase         Blank Check         v           v         Source:         DAcols\PICkit 3 ScriptingI5           00001         FFFFF         DCCDDA         00CCDDA         00CCDA           00C0DA         00CCDA         00CCDA         00CCDA         00CCDA         00CCDA           00C0DA         00CCDA         00CCDA | verfy         Erase         Blank Check         VDD PICkt 3           verfy         Erase         Blank Check         On           on         On         Image: Check and and and and and and and and and and |